# Zespół B-D Elektrotechniki

# Laboratorium Silników i układów przeniesienia napędów

Temat ćwiczenia:

# Badanie czujników w układzie zapłonowym systemu Motronic

**Opracowanie: dr inż. S. DUER** 

# 2. Instrukcja do ćwiczenia laboratoryjnego

### 2.1. Zapoznanie się z budową stanowiska laboratoryjnego oraz warunkami jego uruchamiania i ustawiania parametrów pracy

 a) zapoznać się z instrukcją budowy i użytkowania stanowiska laboratoryjnego MO-TRONIC oraz warunkami jego uruchamiania i ustawiania parametrów pracy

### 2.2. Zidentyfikowanie na stanowisku laboratoryjnym MOTRONIC zasadniczych elementów tego systemu

- a) wykorzystując schemat funkcjonalny zintegrowanego systemu sterującego Motronic zidentyfikować elementy w układzie zasilania paliwa i je porównać z elementami występującymi na (Rys. 2.1),
- b) wykorzystując schemat przedstawiony na (Rys. 1.1) narysować schemat układu zasilania paliwem w systemie Motronic.

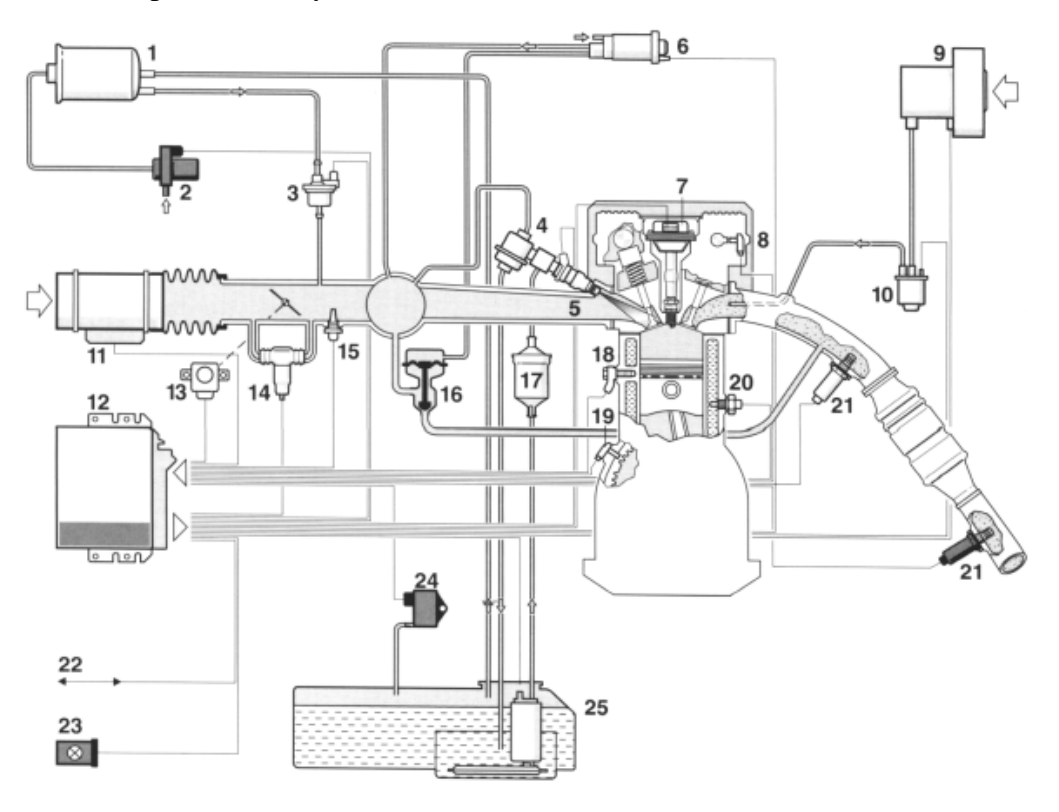

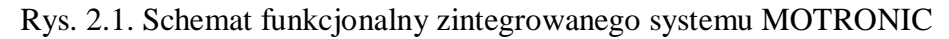

### 2.6.2. Schemat stanowiska laboratoryjnego Motronic

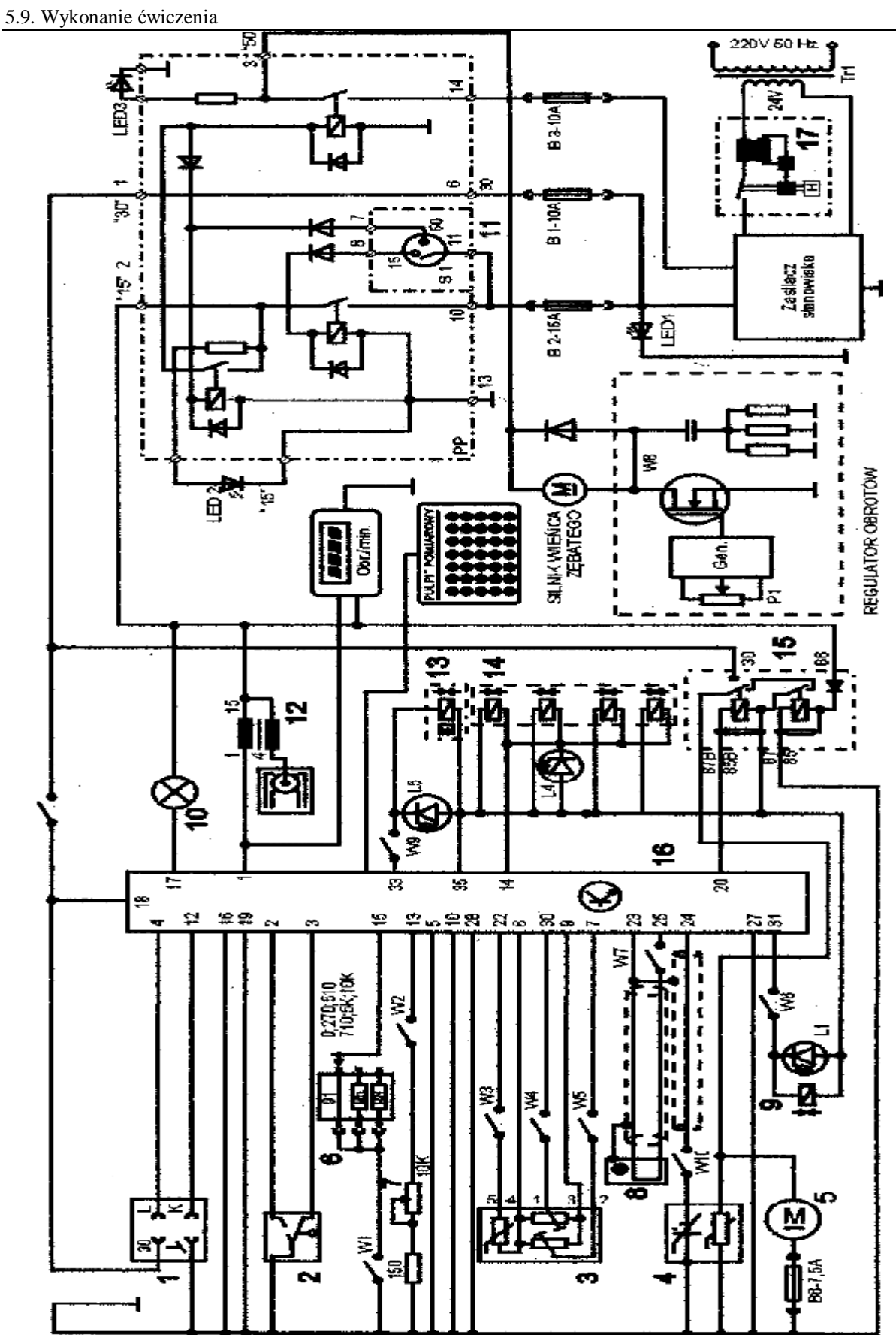

Rys. 2.6. Schemat ideowy stanowiska "System zintegrowany typu MOTRONIC ML 4.1.

Schemat ideowy połączeń elektrycznych stanowiska przedstawiono na (Rys. 2.6.). Oznaczenia podzespołów na schemacie ideowym są następujące:

- 1. Złącze diagnostyczne linia transmisji danych K i L.
- 2. Przełącznik położenia przepustnicy.
- 3. Przepływomierz powietrza typu mechanicznego potencjometryczny, wraz z czujnikiem temperatury zasysanego powietrza.
- 4. Sonda Lambda (w stanowisku zastąpił ją symulator sygnałów sondy Lambda).
- 5. Silnik elektryczny pompy paliwa.
- 6. Zestaw rezystorów i przełącznik obrotowy zmian liczby oktanowej paliwa.
- 7. Potencjometr symulacji temperatury silnika.
- 8. Czujnik położenia wału korbowego silnika (wieńca zębatego).
- 9. Zawór regeneracji filtra z węglem aktywnym.
- 10. Kontrolka sprawności i samodiagnozy systemu MOTRONIC.
- 11. Włącznik stacyjki.
- 12. Cewka zapłonowa WN.
- 13. Mechanizm biegu jałowego.
- 14. Zespół wtryskiwaczy paliwa.
- 15. Przekaźnik pompy paliwa.
- 16. Sterownik mikroprocesorowy systemu MOTRONIC.
- 17. Włącznik bezpiecznik automatyczny 16A.
- oraz

### W1 - przełącznik symulacji awarii w obwodzie rezystora oktanowego.

- W2 przełącznik symulacji awarii w obwodzie czujnika temperatury silnika.
- W3 przełącznik symulacji awarii czujnika temperatury zasysanego powietrza.
- W4 przełącznik symulacji awarii potencjometru poziomu CO.
- W5 przełącznik symulacji awarii potencjometru ilości zasysanego powietrza.
- W6 przełącznik symulacji awarii zaworu regeneracji filtra z węglem aktywnym.
- W7 przełącznik symulacji awarii czujnika położenia wału korbowego silnika.

### W8 - przełącznik kasowania pamięci kodów usterek.

- W9 przełącznik symulacji awarii w obwodzie mechanizmu biegu jałowego.
- W10 przełącznik symulacji awarii w obwodzie sondy lambda.
- L1 kontrolka działania zaworu regeneracji filtra z węglem aktywnym.
- L4 kontrolka impulsu wtrysku.
- LED1 kontrolka napięcia w obwodzie zasilania czerwona.
- LED2 kontrolka napięcia w obwodzie "15" żółta.
- LED3 kontrolka napięcia w obwodzie "50" zielona.
- L5 kontrolka zasilania mechanizmu biegu jałowego.
- N obrotomierz stanowiska.

## 2.3. Sprawdzenie stanu technicznego systemu Motronic przy użyciu oscyloskopu

### 2.3.1. Sprawdzenie stanu technicznego wtryskiwaczy w układzie paliwowym

- a) wykorzystując schemat funkcjonalny zintegrowanego systemu sterującego Motronic zidentyfikować wtryskiwacz paliwa Rys. 3.1,
- b) narysować schemat układu pomiarowego w układzie wtryskowym ze wtryskiwaczem,
- c) zgodnie z instrukcją użytkowania stanowiska laboratoryjnego przygotować MO-TRONIC do pracy (*wykonuje tylko prowadzący ćwiczenie*),

### 1. Przygotowanie oscyloskopu UTD2082C do pracy:

- d) Podłączyć przewody oscyloskopu do stanowiska badawczego (masa i sygnałowy),
- e) Wybrać rodzaj pracy oscyloskopu "AUTO",
- f) Na ekranie uzyskuje się zobrazowanie mierzonego sygnału, ustalić podstawowe parametry mierzonego sygnału (amplituda i czas trwania),
- g) Wybrać rodzaj pracy oscyloskopu "**RUN STOP"**, ten rodzaj pracy zapisuje mierzony sygnał w pamięci oscyloskopu.
- h) Ustalić parametry mierzonego sygnału (amplituda i czas trwania) do pomiarów (widoczny jeden okres zmiany sygnału oraz właściwa amplituda),

### 2. Pomiar parametrów sygnału na oscyloskopie UTD2082C:

- i) Wybrać rodzaj pracy oscyloskopu "CURSOR",
- j) Wykorzystując pokrętło "Position" (pion) przesunąć sygnał na ekranie do linii poziomu dolnego (linia wykropkowana na ekranie u dołu),
- k) Wykorzystując pokrętło "Cursor" przesunąć "linię kursora" na linię poziomu dolnego (linia wykropkowana na ekranie u dołu) na ekranie odczytamy:  $\Delta V = 0.00[V]$ ,
- 1) Pomiaru amplitudy sygnału dokonujemy pokrętłem "Cursor" przesuwając "linię kursora" na ekranie po amplitudzie sygnału, na ekranie odczytamy:  $\Delta V = \dots [V]$ ,

## Podobnie dokona się pomiaru parametrów czasowych mierzonego sygnału:

- m) Wybrać rodzaj pracy oscyloskopu "F1",
- n) Wykorzystując pokrętło "Position" (poziom) przesunąć sygnał na ekranie do prawej linii poziomu (linia wykropkowana na ekranie prawa strona),
- o) Wykorzystując pokrętło "Cursor" przesunąć "linię kursora" na linię poziomu prawego (linia wykropkowana na ekranie prawa strona) na ekranie odczytamy:  $\Delta T = 0,00$ [ms],
- p) Pomiaru parametrów czasowych sygnału dokonujemy pokrętłem "Cursor" przesuwając "linię kursora" na ekranie po mierzonym sygnale, każdemu ustawieniu linii kursora na sygnale odpowiada określony czas trwania i odczytamy wówczas:  $\Delta T = \dots [ms]$ ,

### 3. Zapisanie parametrów sygnału (ekranu oscyloskopu UTD2082C) do pamięci przenośnej:

- q) Podłączyć pamięć przenośną do gniazda oscyloskopu UTD2082C,
- r) Wybrać rodzaj pracy oscyloskopu "STORAGE",
- s) Na ekranie **oscyloskopu UTD2082C** pojawi się pasek menu: Type, Wale, Source CH1, Dest 4, Save <sup>1</sup>/<sub>2</sub>,

- t) Zapisu sygnału do pamięci dokonuje się w następujący sposób, nacisnąć (F5) następnie (F1 2 razy) ponownie nacisnąć (F5) oraz (F1 2 razy),
- u) Po uzyskaniu na pasku menu napisu "Bit Map" dokonać zapisu "Save F4",
- v) Na ekranie oscyloskopu pojawia się napis "saving".

### 5.9. Wykonanie ćwiczenia

#### 5.9.1. Badanie czujnika położenia i prędkości obrotowej wału korbowego

Badając czujnik indukcyjny należy wykonać następujące czynności:

- w) wykorzystując schemat funkcjonalny zintegrowanego systemu sterującego Motronic (rys. 1.25 i 1.26) zidentyfikować czujnik położenia wału korbowego (rys. 5.30),
- x) narysować schemat układu pomiarowego w układzie zapłonowym z czujnikiem indukcyjnym położenia wału korbowego.
- y) przygotować oscyloskop UTD 2082C do pracy wg. czynności zaprezentowanych w pkt. 2.4.2.
- zgodnie z instrukcją przygotować stanowisko laboratoryjne MOTRONIC do pracy (tę czynność wykonuje tylko prowadzący ćwiczenie) (rys. 1.15),
- aa) odczytać mierzone parametry sygnałów dla wybranych prędkości obrotowych silnika wyniki wpisać do tabeli. 5.2 (rys. 5.31).
- bb) s) dla podanych przez prowadzącego napięcia  $U_p = \dots$  dla dwóch wybranych przebiegów wyznaczyć (narysować sygnały sterujące układem zapłonowym (t<sub>z</sub> = ...ms) wyniki wpisać do tabeli 5.2,
- cc) t) wykreślić charakterystyki K, E,  $t_z = f(n)$ ,
- dd) w) w sprawozdaniu zamieścić wydruki przebiegów oraz przedstawić wnioski.

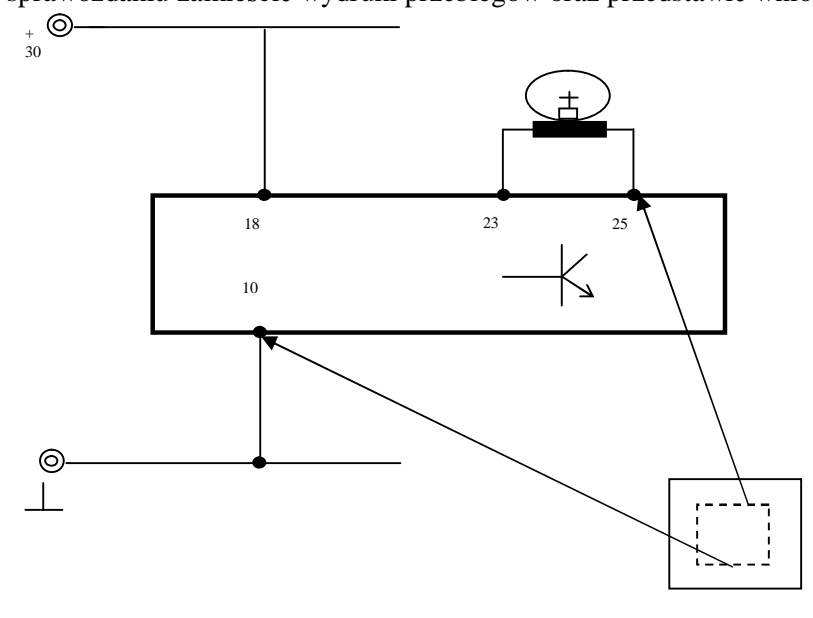

Rys. 5.30. Schemat pomiarowy sygnału z indukcyjnego czujnika położenia wału korbowego

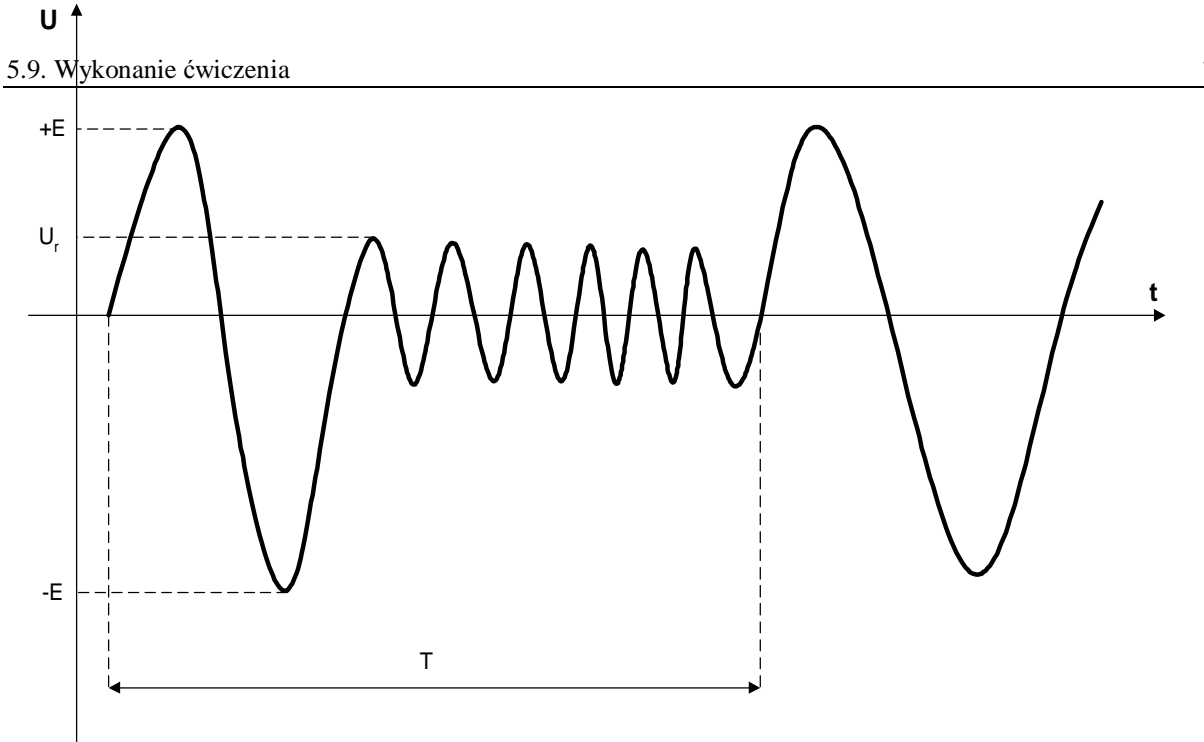

Rys. 5.31. Przebieg napięcia wyjściowego z indukcyjnego czujnika położenia wału korbowego

| Lp. | Prędkość          | Parametry przebiegu z czujnika indukcyjnego |     |      |     |      |   |  |
|-----|-------------------|---------------------------------------------|-----|------|-----|------|---|--|
|     | obrotowa          | +E                                          | -E  | Т    | Ur  | tz   | Κ |  |
|     | [obr/min]         | [V]                                         | [V] | [ms] | [V] | [ms] | - |  |
| 1   | $n_{min} = \dots$ |                                             |     |      |     |      |   |  |
|     |                   |                                             |     |      |     |      |   |  |
| 10  | $n_{max} = \dots$ |                                             |     |      |     |      |   |  |

Tabela 5.2. Parametry sygnału z czujnika indukcyjnego

gdzie: K – współczynnik wypełnienia impulsów.

### 5.9.2. Badanie czujnika położenia przepustnicy

- 5.9.2.1. Wyznaczenie "mapy roboczej wtrysku" charakterystyki czasu wtryskiwanego paliwa w funkcji zmian położenia przepustnicy  $t_w = f(n_s, \alpha_p)$ :
  - a) wykorzystując schemat funkcjonalny zintegrowanego systemu sterującego Motronic oraz diagnoskop zestawić stanowisko pomiarowe,
  - b) przy wyłączonym zasilaniu stanowiska laboratoryjnego podłączyć interfejs diagnoskopu do linii "K", "L" "masa" "+" stanowiska oraz interfejs podłączyć do komputera oprogramowanego programem "Opelscaner 1.65",
  - c) zgodnie z instrukcją użytkowania diagnoskopu przygotować urządzenie do pracy,
  - d) uruchomić program komputerowy Opelscaner,
  - e) w przypadku wybrania trybu pracy diagnoskopu Opelscaner "Graphs",

f) ustawić dla czterech kanałów graficznych rodzaj mierzonych sygnałów, oddzielnie dla każdego kanału.

Badanie należy przeprowadzić dla następujących parametrów pracy silnika:

- uchylenie przepustnicy (wielkość zmienna z przedziału badana)  $\alpha_p = (0 \div 45)^\circ$ ,
- temperatura silnika  $T_s = 90^{\circ}C$ ,
- uchylenie przesłony spiętrzającej przepływomierza  $\alpha_Q = 45^\circ$ ,
- n<sub>s</sub> prędkość obrotowa silnika (badana),
- wyniki wpisać do tabeli 5.3.

| Tabela | 5.3.    | Czas               | wtryskiwanego | paliwa | funkcji | zmian | położenia | przepustnicy |
|--------|---------|--------------------|---------------|--------|---------|-------|-----------|--------------|
|        | $t_w =$ | $f(n_s, \alpha_Q)$ |               |        |         |       |           |              |

| Obroty silnika       | $\alpha_{\rm p} = 0^{\circ}$ | $\alpha_{\rm p} = 15^{\circ}$ | $\alpha_{\rm p} = 30^{\circ}$ | $\alpha_p = 45^{\circ}$ |
|----------------------|------------------------------|-------------------------------|-------------------------------|-------------------------|
| [obr/min]            | t <sub>w</sub> [ms]          | t <sub>w</sub> [ms]           | t <sub>w</sub> [ms]           | t <sub>w</sub> [ms]     |
|                      |                              |                               |                               |                         |
| $n_{s \min} = \dots$ |                              |                               |                               |                         |
| •                    |                              |                               |                               |                         |
| $n_{s max} = \dots$  |                              |                               |                               |                         |

### 5.10. Opracowanie wyników pomiarów i wnioski

- 1. Zamieścić schemat blokowy stanowiska pomiarowego.
- 2. Podać wyniki pomiarów w tabelach.
- 3. Wyznaczyć charakterystykę kąta wyprzedzenia zapłonu w funkcji prędkości obrotowej dla podanej wartości podciśnienia.
- 4. Wyznaczyć charakterystykę kąta wyprzedzenia zapłonu w funkcji podciśnienia dla określonej prędkości obrotowej lub wyznaczyć charakterystykę kąta wyprzedzenia zapłonu w funkcji prędkości obrotowej dla drugiej wartości podciśnienia w przypadku dwustanowego czujnika podciśnienia.
- 5. Wykreślić charakterystykę kąta przewodzenia prądu i prądu maksymalnego w funkcji prędkości obrotowej I = f(n),  $I_{max} = f(n)$ .
- 6. Porównać wyznaczone charakterystyki kąta wyprzedzenia zapłonu z charakterystykami wzorcowymi dla badanego układu zapłonowego.
- 7. Porównać wyznaczone charakterystyki kąta wyprzedzenia zapłonu mikrokomputerowych układów z charakterystykami regulatorów mechanicznych dla podobnego rodzaju silnika spalinowego.
- 8. Wykreślić "mapę roboczą" charakterystykę czasu wtrysku w funkcji zmian kąta uchylenia przepustnicy i prędkości obrotowej wału korbowego t<sub>w</sub> =  $f(n_s, \alpha_p)$ , dla zadanego kąta uchylenia klapy spiętrzającej przepływomierza  $\alpha_Q$ , uchylenia przepustnicy  $\alpha_p$ , i temperatury silnika T<sub>s</sub>. Wyniki zamieścić na wspólnym wykresie.
- 9. Opracować wnioski dotyczące badań wybranych urządzeń, w tym analizę uzyskanych wyników pomiarów i wykreślonych charakterystyk.

### 5.11. Pytania kontrolne

- 1. Wymienić podzespoły mikrokomputerowego układu zapłonowego.
- 2. Omówić działanie mikrokomputerowego układu zapłonowego.
- 3. Podać podstawowe i dodatkowe sygnały pomiarowe potrzebne do sterowania układem zapłonowym.
- 4. Opisać budowę i działanie czujnika położenia i prędkości obrotowej wału.
- 5. Omówić rodzaje stosowanych czujników pomiarowych i ich właściwości.
- 6. Porównać i opisać właściwości mikrokomputerowych układów zapłonowych z właściwościami elektronicznych układów zapłonowych z regulatorami mechanicznymi.
- 7. Porównać i omówić działanie parametrycznych i adaptacyjnych mikrokomputerowych układów zapłonowych.

- 8. Przedstawić budowę komputerowego stanowiska pomiarowego (schemat blokowy).
- 9. Omówić zasadę działania stanowiska pomiarowego (schemat blokowy sterownika).
- 10. Wymienić podstawowe dane techniczne oraz możliwości programowe stanowiska.

# Zespół B-D Elektrotechniki

# Laboratorium Silników i układów przeniesienia napędów

Temat ćwiczenia:

# Badanie czujników w układzie zapłonowym systemu Motronic

Opracowanie: dr hab. inż. S. DUER

# 2. Instrukcja do ćwiczenia laboratoryjnego

### 2.1. Zapoznanie się z budową stanowiska laboratoryjnego oraz warunkami jego uruchamiania i ustawiania parametrów pracy

 a) zapoznać się z instrukcją budowy i użytkowania stanowiska laboratoryjnego MO-TRONIC oraz warunkami jego uruchamiania i ustawiania parametrów pracy

### 2.2. Zidentyfikowanie na stanowisku laboratoryjnym MOTRONIC zasadniczych elementów tego systemu

- a) wykorzystując schemat funkcjonalny zintegrowanego systemu sterującego Motronic zidentyfikować elementy w układzie zasilania paliwa i je porównać z elementami występującymi na (Rys. 2.1),
- b) wykorzystując schemat przedstawiony na (Rys. 1.1) narysować schemat układu zasilania paliwem w systemie Motronic.

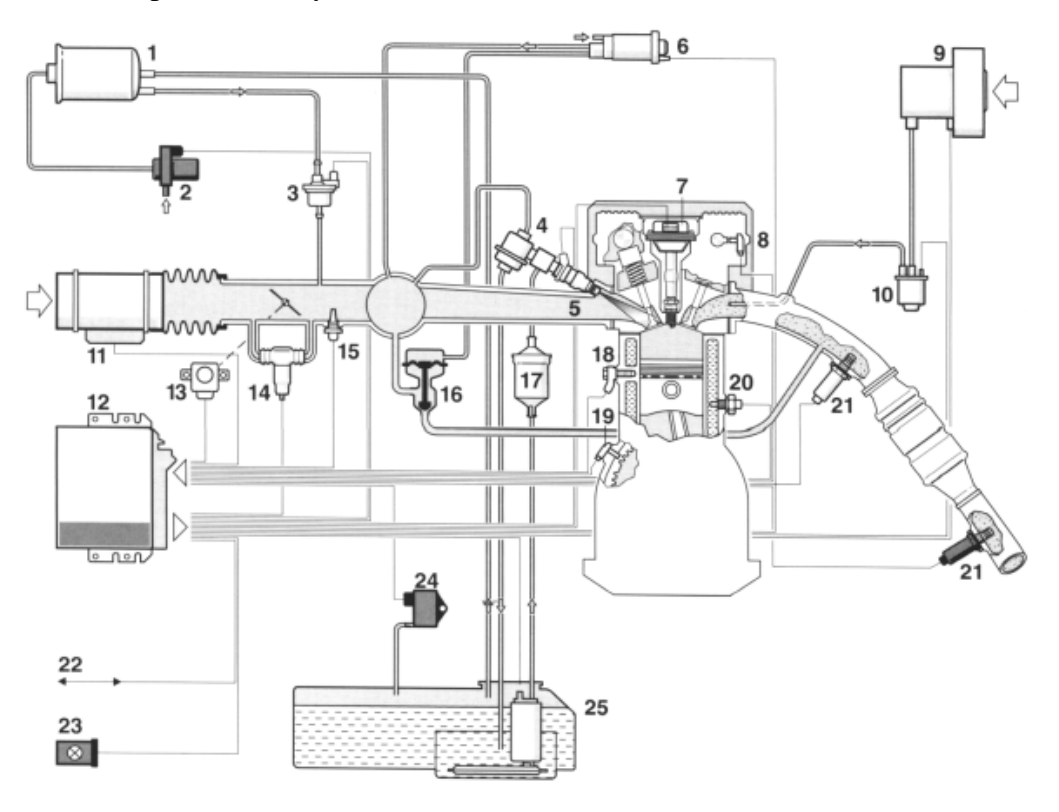

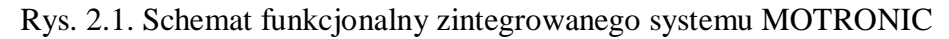

### 2.6.2. Schemat stanowiska laboratoryjnego Motronic

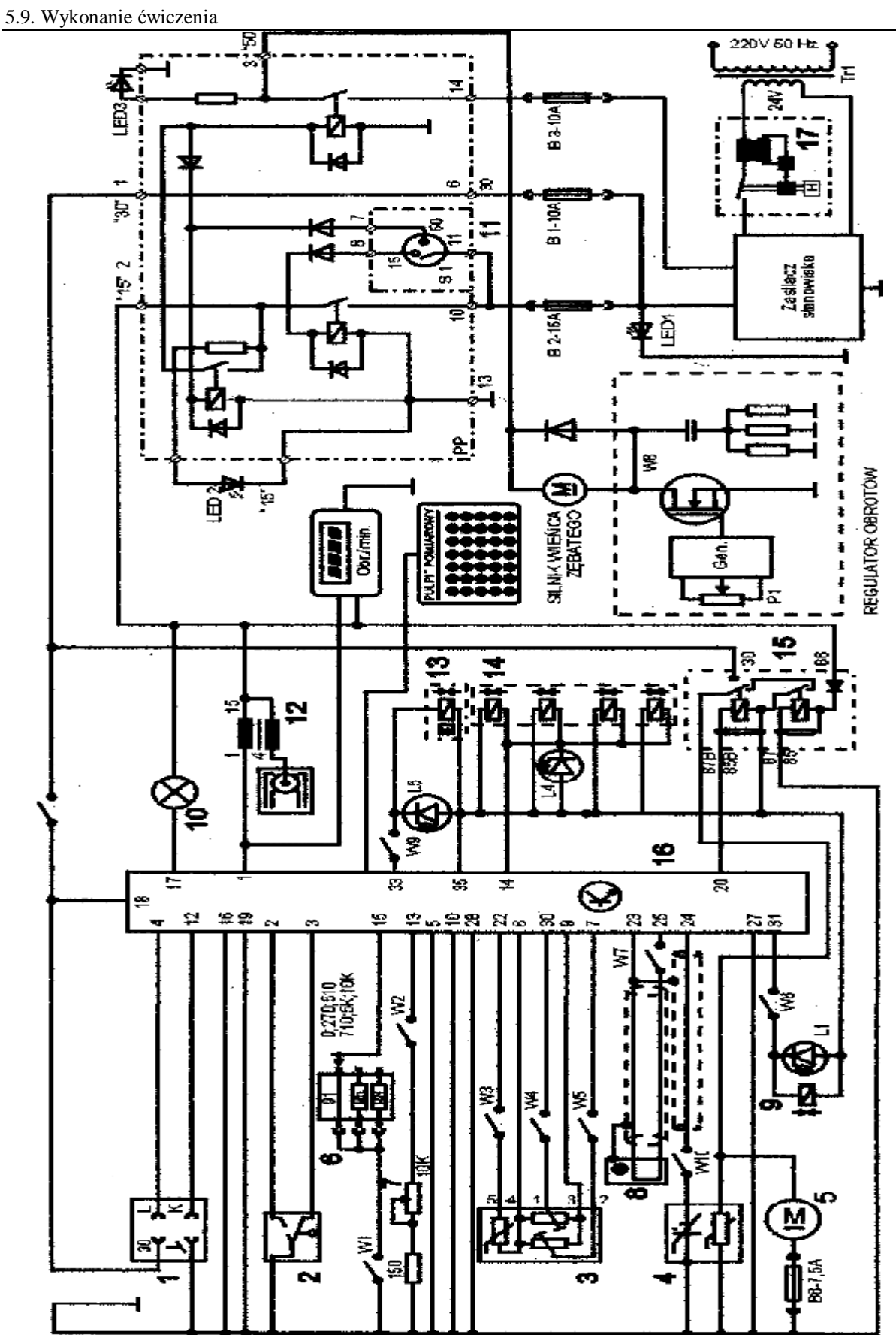

Rys. 2.6. Schemat ideowy stanowiska "System zintegrowany typu MOTRONIC ML 4.1.

Schemat ideowy połączeń elektrycznych stanowiska przedstawiono na (Rys. 2.6.). Oznaczenia podzespołów na schemacie ideowym są następujące:

- 1. Złącze diagnostyczne linia transmisji danych K i L.
- 2. Przełącznik położenia przepustnicy.
- 3. Przepływomierz powietrza typu mechanicznego potencjometryczny, wraz z czujnikiem temperatury zasysanego powietrza.
- 4. Sonda Lambda (w stanowisku zastąpił ją symulator sygnałów sondy Lambda).
- 5. Silnik elektryczny pompy paliwa.
- 6. Zestaw rezystorów i przełącznik obrotowy zmian liczby oktanowej paliwa.
- 7. Potencjometr symulacji temperatury silnika.
- 8. Czujnik położenia wału korbowego silnika (wieńca zębatego).
- 9. Zawór regeneracji filtra z węglem aktywnym.
- 10. Kontrolka sprawności i samodiagnozy systemu MOTRONIC.
- 11. Włącznik stacyjki.
- 12. Cewka zapłonowa WN.
- 13. Mechanizm biegu jałowego.
- 14. Zespół wtryskiwaczy paliwa.
- 15. Przekaźnik pompy paliwa.
- 16. Sterownik mikroprocesorowy systemu MOTRONIC.
- 17. Włącznik bezpiecznik automatyczny 16A.
- oraz

### W1 - przełącznik symulacji awarii w obwodzie rezystora oktanowego.

- W2 przełącznik symulacji awarii w obwodzie czujnika temperatury silnika.
- W3 przełącznik symulacji awarii czujnika temperatury zasysanego powietrza.
- W4 przełącznik symulacji awarii potencjometru poziomu CO.
- W5 przełącznik symulacji awarii potencjometru ilości zasysanego powietrza.
- W6 przełącznik symulacji awarii zaworu regeneracji filtra z węglem aktywnym.
- W7 przełącznik symulacji awarii czujnika położenia wału korbowego silnika.

### W8 - przełącznik kasowania pamięci kodów usterek.

- W9 przełącznik symulacji awarii w obwodzie mechanizmu biegu jałowego.
- W10 przełącznik symulacji awarii w obwodzie sondy lambda.
- L1 kontrolka działania zaworu regeneracji filtra z węglem aktywnym.
- L4 kontrolka impulsu wtrysku.
- LED1 kontrolka napięcia w obwodzie zasilania czerwona.
- LED2 kontrolka napięcia w obwodzie "15" żółta.
- LED3 kontrolka napięcia w obwodzie "50" zielona.
- L5 kontrolka zasilania mechanizmu biegu jałowego.
- N obrotomierz stanowiska.

### 2.3. Sprawdzenie stanu technicznego systemu Motronic przy użyciu oscyloskopu

### 2.3.1. Sprawdzenie stanu technicznego wtryskiwaczy w układzie paliwowym

- a) wykorzystując schemat funkcjonalny zintegrowanego systemu sterującego Motronic zidentyfikować wtryskiwacz paliwa Rys. 3.1,
- b) narysować schemat układu pomiarowego w układzie wtryskowym ze wtryskiwaczem,
- c) zgodnie z instrukcją użytkowania stanowiska laboratoryjnego przygotować MO-TRONIC do pracy (*wykonuje tylko prowadzący ćwiczenie*),

### 1. Przygotowanie oscyloskopu UTD2082C do pracy:

- d) Podłączyć przewody oscyloskopu do stanowiska badawczego (masa i sygnałowy),
- e) Wybrać rodzaj pracy oscyloskopu "AUTO",
- f) Na ekranie uzyskuje się zobrazowanie mierzonego sygnału, ustalić podstawowe parametry mierzonego sygnału (amplituda i czas trwania),
- g) Wybrać rodzaj pracy oscyloskopu "**RUN STOP"**, ten rodzaj pracy zapisuje mierzony sygnał w pamięci oscyloskopu.
- h) Ustalić parametry mierzonego sygnału (amplituda i czas trwania) do pomiarów (widoczny jeden okres zmiany sygnału oraz właściwa amplituda),

### 2. Pomiar parametrów sygnału na oscyloskopie UTD2082C:

- i) Wybrać rodzaj pracy oscyloskopu "CURSOR",
- j) Wykorzystując pokrętło "Position" (pion) przesunąć sygnał na ekranie do linii poziomu dolnego (linia wykropkowana na ekranie u dołu),
- k) Wykorzystując pokrętło "Cursor" przesunąć "linię kursora" na linię poziomu dolnego (linia wykropkowana na ekranie u dołu) na ekranie odczytamy:  $\Delta V = 0.00[V]$ ,
- 1) Pomiaru amplitudy sygnału dokonujemy pokrętłem "Cursor" przesuwając "linię kursora" na ekranie po amplitudzie sygnału, na ekranie odczytamy:  $\Delta V = \dots [V]$ ,

## Podobnie dokona się pomiaru parametrów czasowych mierzonego sygnału:

- m) Wybrać rodzaj pracy oscyloskopu "F1",
- n) Wykorzystując pokrętło "Position" (poziom) przesunąć sygnał na ekranie do prawej linii poziomu (linia wykropkowana na ekranie prawa strona),
- o) Wykorzystując pokrętło "Cursor" przesunąć "linię kursora" na linię poziomu prawego (linia wykropkowana na ekranie prawa strona) na ekranie odczytamy:  $\Delta T = 0,00$ [ms],
- p) Pomiaru parametrów czasowych sygnału dokonujemy pokrętłem "Cursor" przesuwając "linię kursora" na ekranie po mierzonym sygnale, każdemu ustawieniu linii kursora na sygnale odpowiada określony czas trwania i odczytamy wówczas:  $\Delta T = \dots [ms]$ ,

### 3. Zapisanie parametrów sygnału (ekranu oscyloskopu UTD2082C) do pamięci przenośnej:

- q) Podłączyć pamięć przenośną do gniazda oscyloskopu UTD2082C,
- r) Wybrać rodzaj pracy oscyloskopu "STORAGE",
- s) Na ekranie **oscyloskopu UTD2082C** pojawi się pasek menu: Type, Wale, Source CH1, Dest 4, Save <sup>1</sup>/<sub>2</sub>,

- t) Zapisu sygnału do pamięci dokonuje się w następujący sposób, nacisnąć (F5) następnie (F1 2 razy) ponownie nacisnąć (F5) oraz (F1 2 razy),
- u) Po uzyskaniu na pasku menu napisu "Bit Map" dokonać zapisu "Save F4",
- v) Na ekranie oscyloskopu pojawia się napis "saving".

### 5.9. Wykonanie ćwiczenia

#### 5.9.1. Badanie czujnika położenia i prędkości obrotowej wału korbowego

Badając czujnik indukcyjny należy wykonać następujące czynności:

- w) wykorzystując schemat funkcjonalny zintegrowanego systemu sterującego Motronic (rys. 1.25 i 1.26) zidentyfikować czujnik położenia wału korbowego (rys. 5.30),
- x) narysować schemat układu pomiarowego w układzie zapłonowym z czujnikiem indukcyjnym położenia wału korbowego.
- y) przygotować oscyloskop UTD 2082C do pracy wg. czynności zaprezentowanych w pkt. 2.4.2.
- zgodnie z instrukcją przygotować stanowisko laboratoryjne MOTRONIC do pracy (tę czynność wykonuje tylko prowadzący ćwiczenie) (rys. 1.15),
- aa) odczytać mierzone parametry sygnałów dla wybranych prędkości obrotowych silnika wyniki wpisać do tabeli. 5.2 (rys. 5.31).
- bb) s) dla podanych przez prowadzącego napięcia  $U_p = \dots$  dla dwóch wybranych przebiegów wyznaczyć (narysować sygnały sterujące układem zapłonowym (t<sub>z</sub> = ...ms) wyniki wpisać do tabeli 5.2,
- cc) t) wykreślić charakterystyki K, E,  $t_z = f(n)$ ,
- dd) w) w sprawozdaniu zamieścić wydruki przebiegów oraz przedstawić wnioski.

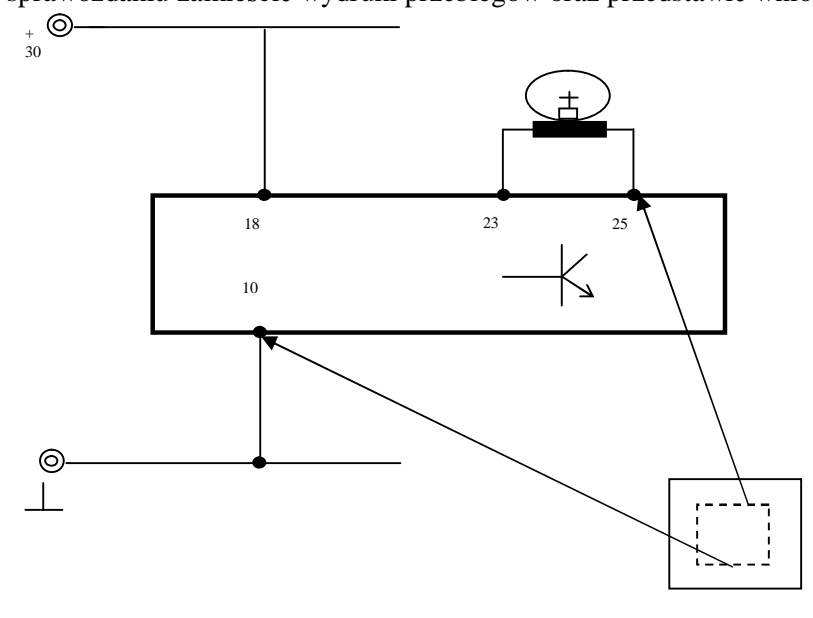

Rys. 5.30. Schemat pomiarowy sygnału z indukcyjnego czujnika położenia wału korbowego

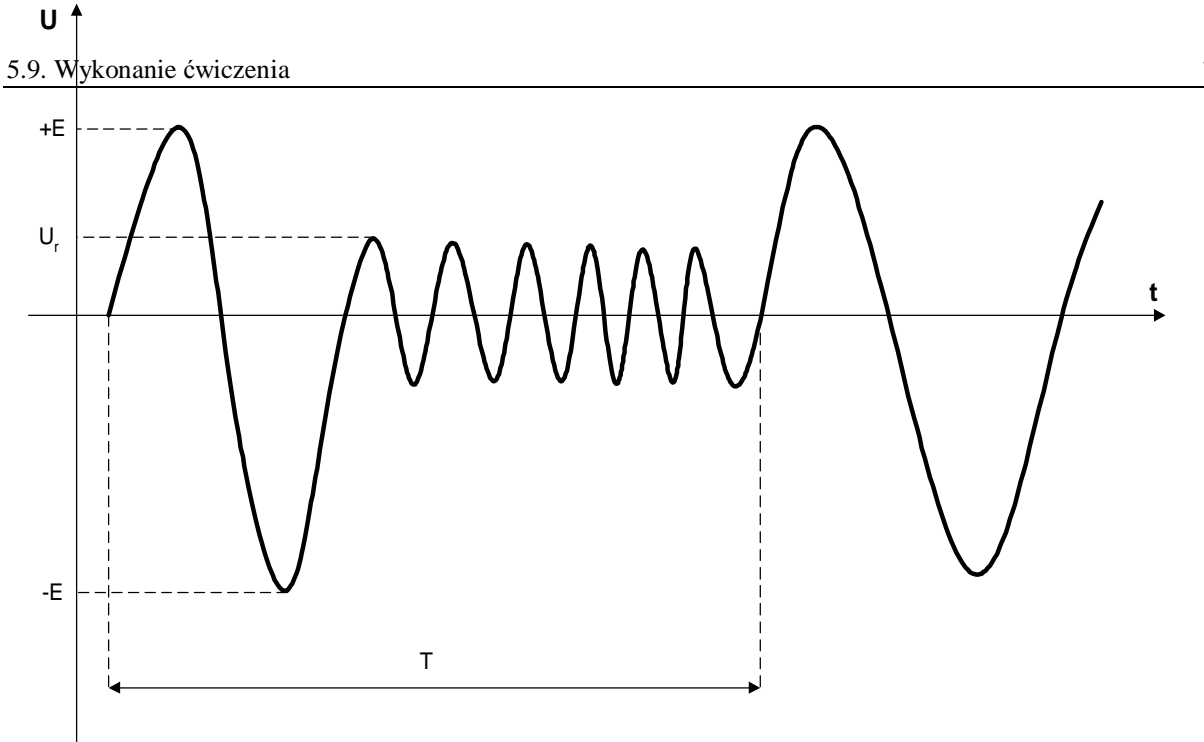

Rys. 5.31. Przebieg napięcia wyjściowego z indukcyjnego czujnika położenia wału korbowego

| Lp. | Prędkość          | Parametry przebiegu z czujnika indukcyjnego |     |      |     |      |   |  |
|-----|-------------------|---------------------------------------------|-----|------|-----|------|---|--|
|     | obrotowa          | +E                                          | -E  | Т    | Ur  | tz   | Κ |  |
|     | [obr/min]         | [V]                                         | [V] | [ms] | [V] | [ms] | - |  |
| 1   | $n_{min} = \dots$ |                                             |     |      |     |      |   |  |
|     |                   |                                             |     |      |     |      |   |  |
| 10  | $n_{max} = \dots$ |                                             |     |      |     |      |   |  |

Tabela 5.2. Parametry sygnału z czujnika indukcyjnego

gdzie: K – współczynnik wypełnienia impulsów.

### 5.9.2. Badanie czujnika położenia przepustnicy

- 5.9.2.1. Wyznaczenie "mapy roboczej wtrysku" charakterystyki czasu wtryskiwanego paliwa w funkcji zmian położenia przepustnicy  $t_w = f(n_s, \alpha_p)$ :
  - a) wykorzystując schemat funkcjonalny zintegrowanego systemu sterującego Motronic oraz diagnoskop zestawić stanowisko pomiarowe,
  - b) przy wyłączonym zasilaniu stanowiska laboratoryjnego podłączyć interfejs diagnoskopu do linii "K", "L" "masa" "+" stanowiska oraz interfejs podłączyć do komputera oprogramowanego programem "Opelscaner 1.65",
  - c) zgodnie z instrukcją użytkowania diagnoskopu przygotować urządzenie do pracy,
  - d) uruchomić program komputerowy Opelscaner,
  - e) w przypadku wybrania trybu pracy diagnoskopu Opelscaner "Graphs",

f) ustawić dla czterech kanałów graficznych rodzaj mierzonych sygnałów, oddzielnie dla każdego kanału.

Badanie należy przeprowadzić dla następujących parametrów pracy silnika:

- uchylenie przepustnicy (wielkość zmienna z przedziału badana)  $\alpha_p = (0 \div 45)^\circ$ ,
- temperatura silnika  $T_s = 90^{\circ}C$ ,
- uchylenie przesłony spiętrzającej przepływomierza  $\alpha_Q = 45^\circ$ ,
- n<sub>s</sub> prędkość obrotowa silnika (badana),
- wyniki wpisać do tabeli 5.3.

| Tabela | 5.3.    | Czas               | wtryskiwanego | paliwa | funkcji | zmian | położenia | przepustnicy |
|--------|---------|--------------------|---------------|--------|---------|-------|-----------|--------------|
|        | $t_w =$ | $f(n_s, \alpha_Q)$ |               |        |         |       |           |              |

| Obroty silnika       | $\alpha_{\rm p} = 0^{\circ}$ | $\alpha_{\rm p} = 15^{\circ}$ | $\alpha_{\rm p} = 30^{\circ}$ | $\alpha_p = 45^{\circ}$ |
|----------------------|------------------------------|-------------------------------|-------------------------------|-------------------------|
| [obr/min]            | t <sub>w</sub> [ms]          | t <sub>w</sub> [ms]           | t <sub>w</sub> [ms]           | t <sub>w</sub> [ms]     |
|                      |                              |                               |                               |                         |
| $n_{s \min} = \dots$ |                              |                               |                               |                         |
| •                    |                              |                               |                               |                         |
| $n_{s max} = \dots$  |                              |                               |                               |                         |

### 5.10. Opracowanie wyników pomiarów i wnioski

- 1. Zamieścić schemat blokowy stanowiska pomiarowego.
- 2. Podać wyniki pomiarów w tabelach.
- 3. Wyznaczyć charakterystykę kąta wyprzedzenia zapłonu w funkcji prędkości obrotowej dla podanej wartości podciśnienia.
- 4. Wyznaczyć charakterystykę kąta wyprzedzenia zapłonu w funkcji podciśnienia dla określonej prędkości obrotowej lub wyznaczyć charakterystykę kąta wyprzedzenia zapłonu w funkcji prędkości obrotowej dla drugiej wartości podciśnienia w przypadku dwustanowego czujnika podciśnienia.
- 5. Wykreślić charakterystykę kąta przewodzenia prądu i prądu maksymalnego w funkcji prędkości obrotowej I = f(n),  $I_{max} = f(n)$ .
- 6. Porównać wyznaczone charakterystyki kąta wyprzedzenia zapłonu z charakterystykami wzorcowymi dla badanego układu zapłonowego.
- 7. Porównać wyznaczone charakterystyki kąta wyprzedzenia zapłonu mikrokomputerowych układów z charakterystykami regulatorów mechanicznych dla podobnego rodzaju silnika spalinowego.
- 8. Wykreślić "mapę roboczą" charakterystykę czasu wtrysku w funkcji zmian kąta uchylenia przepustnicy i prędkości obrotowej wału korbowego t<sub>w</sub> =  $f(n_s, \alpha_p)$ , dla zadanego kąta uchylenia klapy spiętrzającej przepływomierza  $\alpha_Q$ , uchylenia przepustnicy  $\alpha_p$ , i temperatury silnika T<sub>s</sub>. Wyniki zamieścić na wspólnym wykresie.
- 9. Opracować wnioski dotyczące badań wybranych urządzeń, w tym analizę uzyskanych wyników pomiarów i wykreślonych charakterystyk.

### 5.11. Pytania kontrolne

- 1. Wymienić podzespoły mikrokomputerowego układu zapłonowego.
- 2. Omówić działanie mikrokomputerowego układu zapłonowego.
- 3. Podać podstawowe i dodatkowe sygnały pomiarowe potrzebne do sterowania układem zapłonowym.
- 4. Opisać budowę i działanie czujnika położenia i prędkości obrotowej wału.
- 5. Omówić rodzaje stosowanych czujników pomiarowych i ich właściwości.
- 6. Porównać i opisać właściwości mikrokomputerowych układów zapłonowych z właściwościami elektronicznych układów zapłonowych z regulatorami mechanicznymi.
- 7. Porównać i omówić działanie parametrycznych i adaptacyjnych mikrokomputerowych układów zapłonowych.

- 8. Przedstawić budowę komputerowego stanowiska pomiarowego (schemat blokowy).
- 9. Omówić zasadę działania stanowiska pomiarowego (schemat blokowy sterownika).
- 10. Wymienić podstawowe dane techniczne oraz możliwości programowe stanowiska.